## **Create your Parent Student Connect Account**

Go to www.houstonisd.org

Click on Students & Parents, then Parent Student Connect.

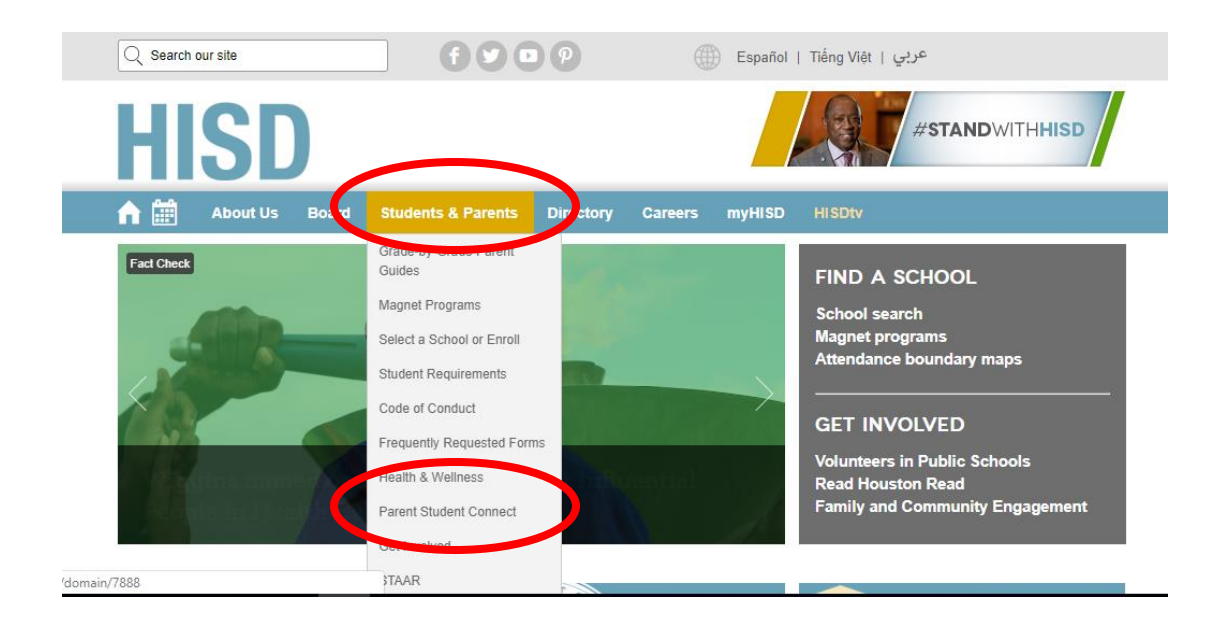

### Click on Register.

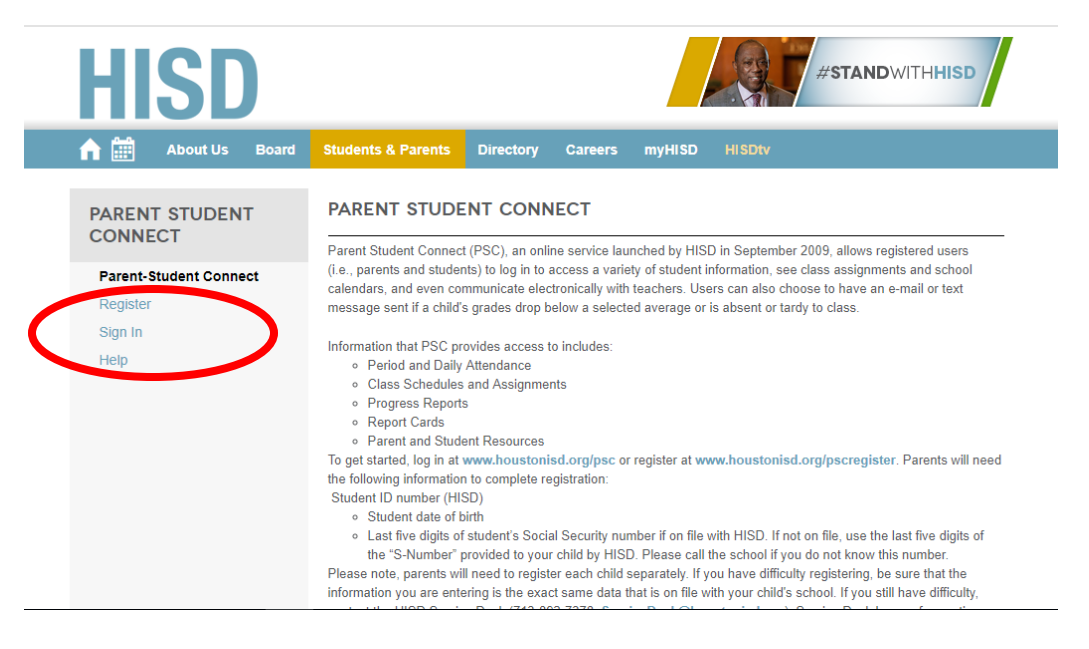

Select one – student or parent.

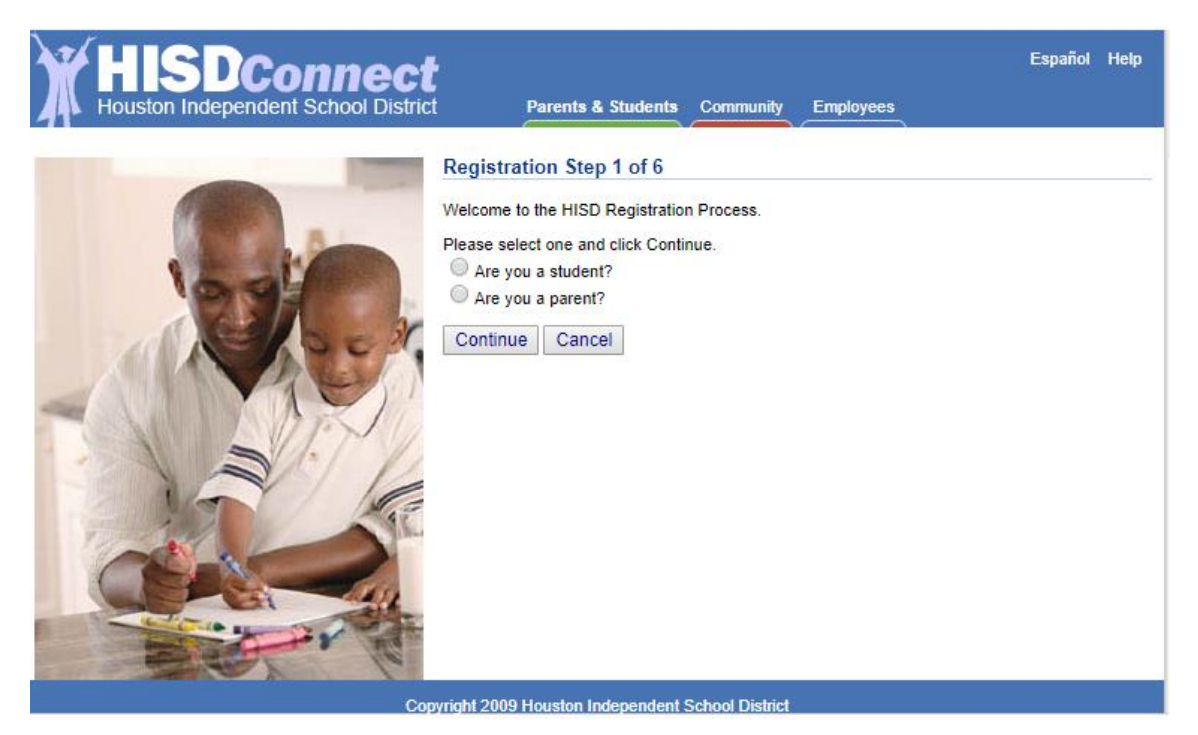

Check the box then click **Continue**.

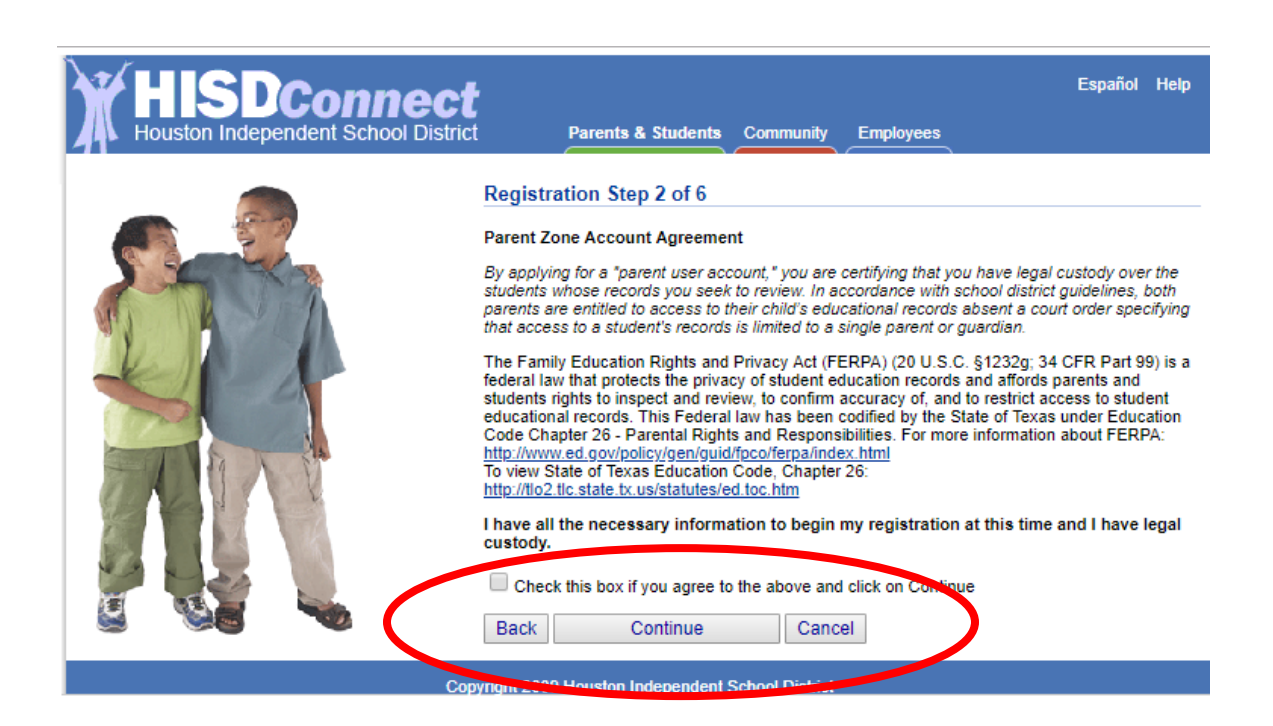

Enter your and your child's information.

| HISDConnect<br>Houston Independent School District | Español Help                                                                                                |
|----------------------------------------------------|----------------------------------------------------------------------------------------------------|
|                                                    | Registration Step 3 of 6                                                                                    |
|                                                    | Enter Student Info (Must Match School Records Exactly)<br>Parent First Name:                                |
|                                                    | Parent Last Name:                                                                                           |
| Anto                                               | Student HISD ID Number:                                                                                     |
|                                                    | Student First Name:                                                                                         |
|                                                    | Student Middle Initial:                                                                                     |
|                                                    | Student Last Name:                                                                                          |
| A A A A A A A A A A A A A A A A A A A              | Student Date of Birth: (MM/DD/YYYY)                                                                         |
|                                                    | Email Address:<br>Email Address is required for Academic, Conduct and Cafeteria notification                |
|                                                    | triggers<br>If you believe your student's information may be incorrect, then complete the appropriate forms |
|                                                    | at your student's school.           Back         Continue         Cancel                                    |
| C                                                  | nurinkt 2000 Hauston Independent School District                                                            |

Create your username. Make sure you write this down.

| HISDConnect<br>Houston Independent School District | Español Help Parents & Students Community Employees                                                                                                    |
|----------------------------------------------------|----------------------------------------------------------------------------------------------------|
|                                                    | egistration Step 4 of 6 ername must be at least 8 characters with a mix of letters and numbers. e number cannot be at the end of your username. eate your username camples: J1ckSmith, 202janelee onfirm your username Vrite down your username. It is required to login. Back Continue Cancel |
| Сору                                               | ht 2009 Houston Independent School District                                                                                                    |

Choose answers to your security questions.

| HISDConnect<br>Houston Independent School District | Español Help<br>Parents & Students Community Employees                                                                                                    |
|----------------------------------------------------|----------------------------------------------------------------------------------------------------|
|                                                    | Registration Step 5 of 6         If you forget your password or need to reset your password, you will be asked the following security questions. Please select a question and record your answer.         The answers to the security questions should be:         • something known to only you         • not related to your password         • easy for you to remember         Question 1       In what city or town was your first job?         Answer 1         Question 2       How many bones have you broken?         Answer 2         Back       Continue |
| Copy                                               | right 2009 Houston Independent School District                                                                                                    |

Create your password. Make sure it is something you remember.

| HISDConnect<br>Houston Independent School District | Parents & Students Community Employees                                                                                                    |
|----------------------------------------------------|----------------------------------------------------------------------------------------------------|
|                                                    | Registration Step 6 of 6         Create your password         *Password must be between 8-20 characters long and must contain at least one number, one uppercase letter, and one lowercase letter, and cannot be the same as your username.         Confirm your new password         Back       Continue         Cancel |
| Cop                                                | vright 2009 Houston Independent School District                                                                                                    |

Congratulations! You have created your account.

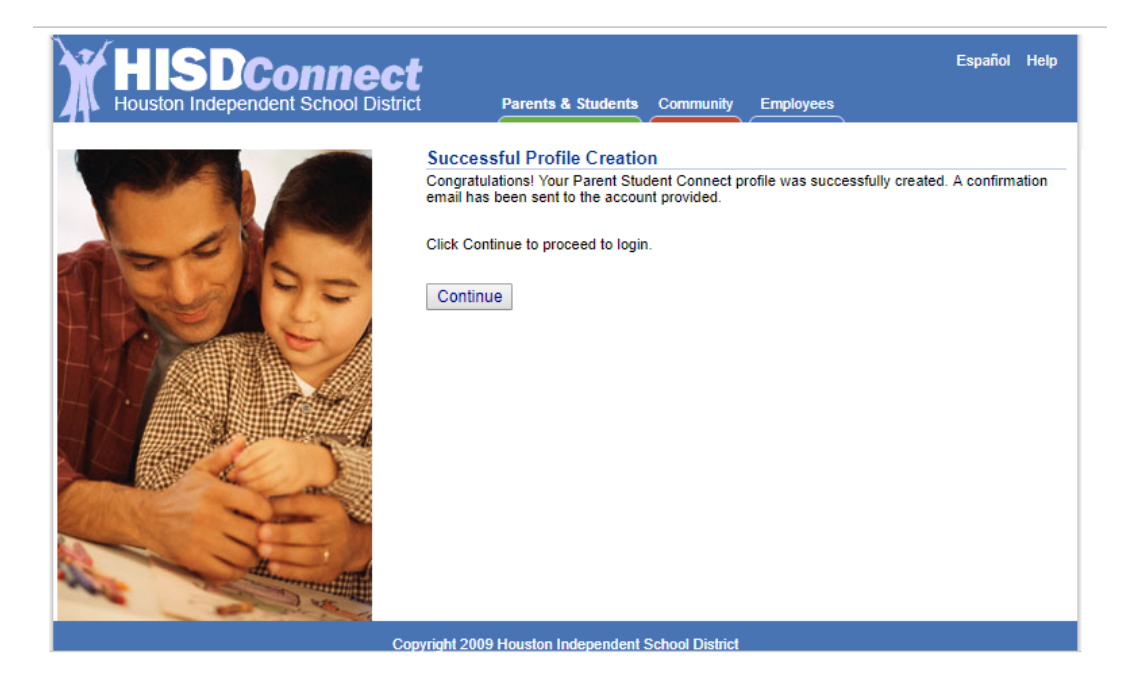

# **Check your Child's Grades**

Log in to your PSC account.

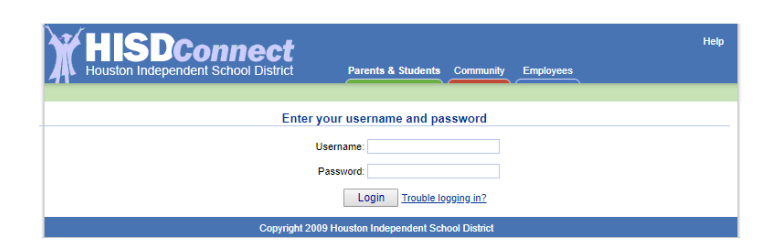

This is what it looks like when students log in.

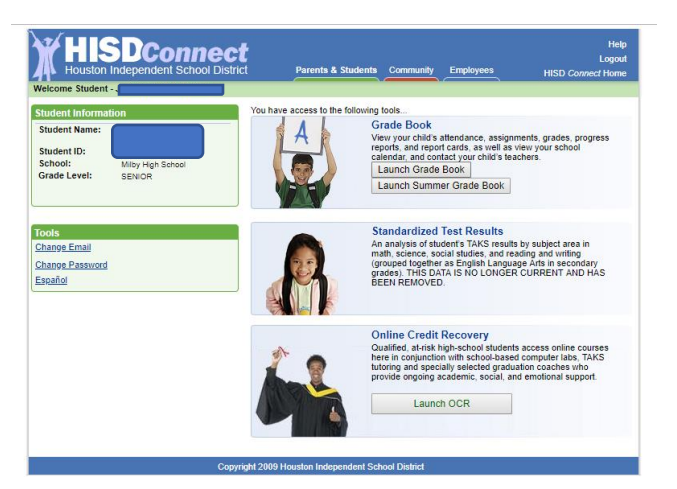

Parent view.

Click on Launch Grade Book.

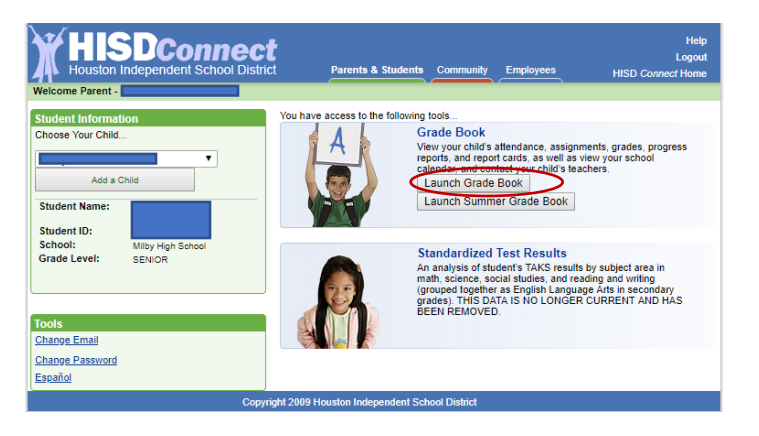

## Set up Triggers.

|   | HISDCO<br>Houston Independen                                                     | Il School District Parents & Students Community Employees                   | Help<br>Logout<br>HISD <i>Connect</i> Home<br><u>Close Grade Boo</u> |
|---|----------------------------------------------------------------------------------|-----------------------------------------------------------------------------|----------------------------------------------------------------------|
|   | Houston ISD<br>Milby High School<br>Current Student:                             | Welcome<br>to HISD Parent Student Connect                                   |                                                                      |
| • | Select a section:<br>Assignments<br>Grades<br>Attendence<br>Triggers<br>Catendar | Use the toolbar on the left to navigate student grades and attendance data. |                                                                      |
| n | ou are currently logged in as                                                    |                                                                             |                                                                      |
|   |                                                                                  |                                                                             |                                                                      |
|   |                                                                                  |                                                                             |                                                                      |

#### Triggers

Triggers allow you to receive notification when a grade changes or when there is new attendance data.

| Triggers<br>allow you to receive notification when a grade changes or when there                                                                                     |                                                                                      |  |  |  |
|----------------------------------------------------------------------------------------------------|--------------------------------------------------------------------------------------|--|--|--|
|                                                                                                    | is new attendance<br>data.                                                           |  |  |  |
| *Normal<br>Text Messaging Rates Apply*                                                                                                    |                                                                                      |  |  |  |
| Trigger Options         Trip when a grade changes         below an average of         Trip when a grade changes         above an average of         Watch Attendance | Notifications<br>Send E-mail<br>No email address defined.<br>Send Text Message to () |  |  |  |
| Update                                                                                                    |                                                                                      |  |  |  |